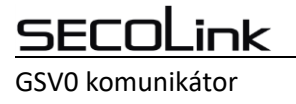

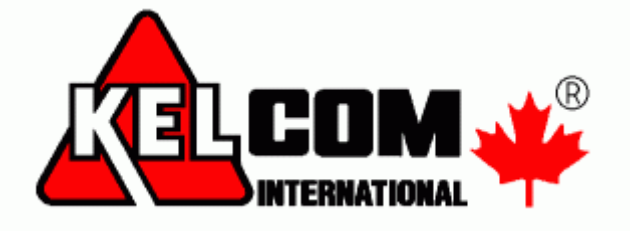

# **MODUL GSV0**

# Kompletní uživatelský manuál

Verze SW 1.0

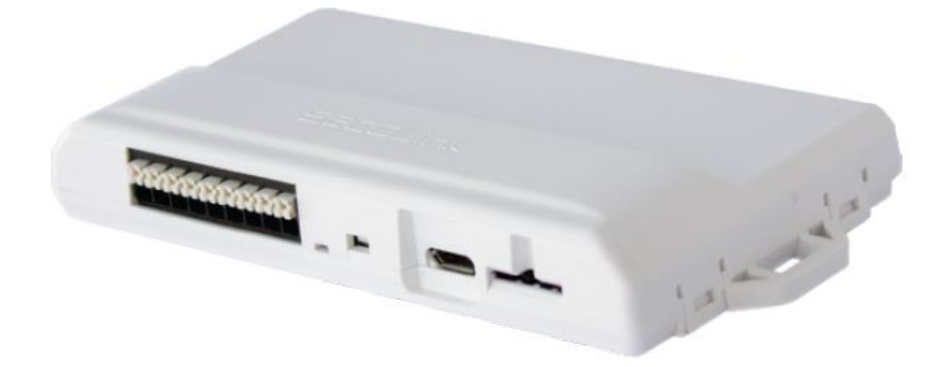

Seco-9453-1

## <u>secoLink</u>

GSV0 komunikátor

Tento manuál se skládá z 2 manuálů

- Uživatelský manuál
- Mobilní aplikace Secolink Pro a cloud ALARMSERVER.NET

### Obsah

| Ovládání systému pomocí SMS příkazů                   | 3  |
|-------------------------------------------------------|----|
| Aplikace pro mobilní telefony                         | 5  |
| Instalace mobilní aplikace Secolink Pro (Android)     | 6  |
| Popis položek hlavního menu                           | 8  |
| Položky v menu Nastavení                              | 8  |
| Obrázky z mobilní aplikace                            | 9  |
| Mobilní aplikace Secolink Pro a cloud ALARMSERVER.NET | 10 |
| Naprogramování GSV0 pro použití s ALARMSERVER.NET     | 10 |
| Registrace uživatele                                  | 11 |
| Přihlášení uživatele                                  | 12 |
| Zóna v poplachu (stále je otevřená)                   | 13 |
| Alarm v paměti, zóny v klidu                          | 13 |
| Události                                              | 13 |
| Systém bez voucheru                                   | 14 |
| Systém s voucherem                                    | 14 |
| SecoLink Pro a cloudové připojení                     | 15 |
| Služba zdarma (bez voucheru)                          | 15 |
| Placené služby (s voucherem)                          | 16 |

GSV0 komunikátor

### Ovládání systému pomocí SMS příkazů

SMS zprávy pro ovládání systému obsahují na začátku PIN kód a poté požadovaný příkaz.

Příklad SMS zprávy: **1111A** - kde **1111** je PIN kód uživatele a **A** je příkaz zapnutí systému.

Poznámka: Mezi jednotlivými příkazy musí být vložena mezera.

Příklad SMS zprávy: 1111A B1 - kde 1111 je PIN kód uživatele a A je příkaz zapnutí systému a B2 je příkaz pro

odpojení zóny 2.

| Režim činnosti GSV0: GSM/GPRS komunikátor |                                                                                                    |  |  |  |
|-------------------------------------------|----------------------------------------------------------------------------------------------------|--|--|--|
| А                                         | Aktivuje výstup (pulsně) s přiřazenou funkcí <b>Zapnout</b> . Příklad SMS: 1111A                       |  |  |  |
| D                                         | Aktivuje výstup (pulsně) s přiřazenou funkcí Vypnout. Příklad SMS: 1111D                               |  |  |  |
| С                                         | Aktivuje výstup (pulsně) s přiřazenou funkcí <b>Vymazat alarm</b> . Příklad SMS: 1111C                 |  |  |  |
| ON?                                       | Zapne výstup s přiřazenou funkcí <i>Manuální</i> (ON1 – PGM1). Příklad SMS: 1111ON1                    |  |  |  |
| OF?                                       | Vypne výstup s přiřazenou funkcí <i>Manuální</i> (OF1 – PGM1). Příklad SMS: 1111OF1                    |  |  |  |
| F                                         | Pošle SMS na tel. číslo pomocí GSV0. Příklad: 1111F tel. číslo Text zprávy. Telefonní číslo musí být   |  |  |  |
|                                           | zadané v mezinárodním formátu. Znak + je přidaný automaticky.                                          |  |  |  |
| Х                                         | Zjištění kreditu na SIM kartě. Příklad: 1111X*104*#.                                                   |  |  |  |
|                                           | Řetězce pro zjištění kreditu - T mobile – <b>*101#</b> , Eurotel – <b>*104*#</b> , Oscar – <b>*22#</b> |  |  |  |

|     | Režim činnosti GSV0: KEYBUS sběrnice, kompatibilní sériový port                                           |
|-----|----------------------------------------------------------------------------------------------------|
| A   | Zapnutí v režimu Odchod.                                                                                  |
|     | Dále aktivuje výstup (pulsně) s přiřazenou funkcí <b>Zapnout</b> (pokud je nastavený).                    |
|     | Příklad SMS: 1111A - zapnout všechny bloky, 1111A14 – zapnout bloky 1 a 4                                 |
| AS  | Zapnutí v režimu <i>Doma</i> .                                                                            |
|     | Dále aktivuje výstup (pulsně) s přiřazenou funkcí <b>Zapnout</b> (pokud je nastavený).                    |
|     | Příklad SMS: 1111AS - zapnout všechny bloky v režimu Doma, 1111AS14 – zapnout bloky 1 a 4                 |
|     | v režimu Doma                                                                                             |
| D   | Vypnutí.                                                                                                  |
|     | Aktivuje výstup (pulsně) s přiřazenou funkcí <b>Vypnout</b> . Příklad SMS: 1111D – vypnout všechny bloky, |
|     | 1111D14 – vypnout bloky 1 a 4                                                                             |
| I   | Dotaz na stav systému. Příklad: 1111I – vrátí se např. Zap Blok 1, 230V OK 1.17 BI:1234567890             |
| ON? | Zapne výstup s přiřazenou funkcí <i>Manuální</i> (ON1 – PGM1). Příklad SMS: 1111ON1                       |
| OF? | Vypne výstup s přiřazenou funkcí <i>Manuální</i> (OF1 – PGM1). Příklad SMS: 1111OF1                       |
| В?  | Odpojení zóny. Příklad: 1111B1 – odpojení zóny 1, 1111B1 B2 – odpojení zóny 1 a 2.                        |
| U?  | Ukončení odpojení zóny. Příklad: 1111U1 – ukončení odpojení zóny 1, 1111U1 U2 – ukončení odpojení         |
|     | zóny 1 a 2.                                                                                               |
| F   | Pošle SMS na tel. číslo pomocí GSV0. Příklad: 1111F tel. číslo Text zprávy. Telefonní číslo musí být      |
|     | zadané v mezinárodním formátu. Znak + je přidaný automaticky.                                             |
| X   | Zjištění kreditu na SIM kartě. Příklad: 1111X*104*#.                                                      |
|     | Řetězce pro zjištění kreditu - T mobile – <b>*101#</b> , Eurotel – <b>*104*#</b> , Oscar – <b>*22#</b>    |

| SMS příkazy pro www.alarmserver.net |                                                                            |  |  |  |
|-------------------------------------|----------------------------------------------------------------------------|--|--|--|
| BI                                  | Zjištění BI čísla systému. Příklad: 1111BI.                                |  |  |  |
| REGISTER                            | Registrace systému na www.alarmserver.net Příklad: 1111REGISTER.           |  |  |  |
| SENDTECH                            | Pošli technické informace na <u>www.alarmserver.net</u> Příklad: 1111SEND. |  |  |  |
| SENDLOG                             | Pošli log událostí na <u>www.alarmserver.net</u> Příklad: 1111SENDLOG.     |  |  |  |

### SECOLink

GSV0 komunikátor

**GSV0** Uživatelský manuál

|     | Nastavení pro uživatele (toto tel. číslo)                                                            |  |  |  |  |  |
|-----|----------------------------------------------------------------------------------------------------|--|--|--|--|--|
| SD? | Nastavení upozornění přes SMS o vypnutí systému (SD1 - povolit, SD0 - zakázat). Příklad: 1111SD1.    |  |  |  |  |  |
| SA? | Nastavení upozornění přes SMS o zapnutí systému (SA1 - povolit, SA0 - zakázat). Příklad: 1111SA0.    |  |  |  |  |  |
| SV? | Nastavení upozornění přes SMS o poplachu v systému (SV1 - povolit, SV0 - zakázat). Příklad: 1111SV1. |  |  |  |  |  |
| ST? | Nastavení upozornění přes SMS o poruše v systému (ST1 - povolit, ST0 - zakázat). Příklad: 1111ST0.   |  |  |  |  |  |
| SC? | Nastavení volání při alarmu (SC1 - povolit, SC0 - zakázat). Příklad: 1111SC1.                        |  |  |  |  |  |
| SM? | Nastavení volání při alarmu (vždy) (SM1 - povolit, SM0 - zakázat). Příklad: 1111SM0.                 |  |  |  |  |  |
| SP? | Nastavení testovacích SMS (SP1 - povolit, SP0 - zakázat). Příklad: 1111SP1.                          |  |  |  |  |  |
| SL? | Nastavení periody testů (SL1 = každý den, SL2 = každý druhý den, SL3 = každý třetí den, SL4 = každý  |  |  |  |  |  |
|     | čtvrtý den). Příklad: 1111SL1.                                                                       |  |  |  |  |  |
| SF? | Nastavení přeposlání neznámé SMS uživateli (SF1 - povolit, SF0 - zakázat). Příklad: 1111SF0.         |  |  |  |  |  |
|     |                                                                                                    |  |  |  |  |  |
|     | Nastavení telefonního seznamu                                                                        |  |  |  |  |  |
| SN? | Vložení nového tel. čísla na vybranou pozici v tel. seznamu (SN1 – SN9). Např. 1111SN1420602112233   |  |  |  |  |  |
|     | - tel. číslo musí být zadané v mezinárodním formátu, znak + je přidán automaticky. Desáté tel. číslo |  |  |  |  |  |
|     | může být nastaveno programem GSV0 Loader.                                                            |  |  |  |  |  |
| SR? | Smazání tel. čísla na vybrané pozici v tel. seznamu (SR1 – SR9). Desáté tel. číslo může být smazáno  |  |  |  |  |  |
|     | programem GSV0 Loader. Příklad: 1111SR1.                                                             |  |  |  |  |  |

SINačtení seznamu telefonních čísel pomocí SMS. Příklad: 1111SI.SH0Odpovídat na každé telefonní číslo. Příklad: 1111SHO.

| SH1 | Odpovídat pouze na telefonní čísla uložené v tel. seznamu. Příklad: 1111SH1. |
|-----|------------------------------------------------------------------------------|
|-----|------------------------------------------------------------------------------|

GSV0 komunikátor

### Aplikace pro mobilní telefony

#### 🔺 🗛 🚇 **12:12** ۵ **\_**∩ Muj dum Δ Smart menu Zapn. Vypnúť D ? Premostenie zóny ymaza Stav, Video 詂 $\mathbf{Q}_{\mathrm{s}}^{\mathrm{a}}$ 9 Ukázať Ovládanie Notifikácie záznam

Aplikace **Secolink Pro** umožňuje ovládat a monitorovat zabezpečovací systém pomocí mobilního telefonu **Android / iPhone**. Aplikace používá pro komunikaci se zařízením SMS zprávy nebo internet, což může zvýšit poplatky za telefonní služby.

#### Hlavní vlastnosti:

- Aplikace je zdarma, komunikuje v angličtině, slovenštině, češtině
- Zapnout / vypnout EZS ústřednu
- Přijímat poplachové, poruchové nebo jiné upozornění
- Sledovat stav objektu
- Možnost odpojení zóny (při připojení na sběrnici)
- Ovládat vaše zařízení (ovládání PGM výstupů na GSV0)
- Prohlížet deník událostí: poplachy, poruchy a jiné události
- Ovládat až 20 objektů (dům, firma, chalupa,...)
- Chytré menu často používané příkazy
- Komunikace může probíhat přes SMS nebo přes cloud = internet (je zapotřebí zakoupit voucher, voucher na první ½ roku je zdarma)

Odkazy ke stažení mobilní aplikace

pro iPhone

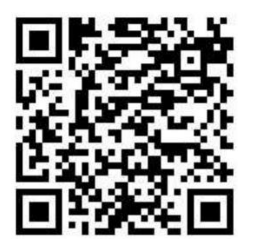

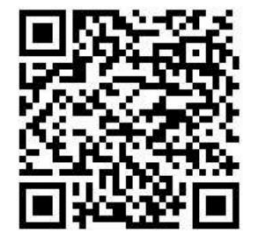

pro Android

### SECOLink GSV0 komunikátor

### Instalace mobilní aplikace Secolink Pro (Android)

- 1. Vyberte komunikační jazyk např. Čeština a stiskněte Začínáme
- Vyberte volbu Zabezpečovací systém, vyplňte Název objektu, své tel. číslo a jméno. Telefonní číslo se musí zadávat s mezinárodní předvolbou, + se doplňuje automaticky.
   Pokud chcete používat ALARMSERVER.NET, musíte si zakoupit voucher (voucher na první ½ roku je zdarma) a ještě vyplnit přihlašovací údaje na tento server. Modul již musí být na tomto serveru zaregistrován, což lze provést pomocí SW Loader nebo pomocí SMS (např. 1111APN:internet ASALL:1, kde 1111 je PIN kód uživatele a APN je internet)
- 3. Vyberte Zabezpečení domu, Připojeno k GSM, zadejte název objektu a také PIN pro jeho ovládání. V případě připojení GSV0 na telefonní komunikátor se jedné o kód zadaný v GSV0 (výchozí 1111) a v případě připojení GSV0 na sběrnici ústředny Power se jedná o přístupový kód uživatele v EZS (např. 1234).
- 4. Zadejte **telefonní číslo** SIM karty v GSVO na které bude aplikace posílat SMS zprávy. Dále povolte první dvě volby (**SMS** a **volání**). Při používání ALARMSERVER.NET povolte ještě třetí volbu (datový program)
- 5. V okně komunikace s EZS vyberte komunikaci pomocí **SMS zpráv**. Při používání ALARMSERVER.NET vyberte volbu SMS + internet.
- 6. Dojde k odeslání SMS zprávy dotazující se na konfiguraci ústředny
- 7. Při úspěšném spojení s GSVO dojde k vytvoření nové ústředny
- 8. Zobrazí se Vám aktuální nastavení uživatele (jaké typy událostí má dostávat), které můžete změnit. Po stisknutí **Použít** můžete odeslat aktualizované nastavení do GSVO.
- 9. Uživatel může začít používat aplikaci Secolink Pro.

| <b>a</b>                                                                                                    | 🗊 📶 💼 15:13                                       | C                    | 穿 📶 💼 15:16 | () 🖃 🗃 🚼            | 🗊 📶 🖬 15:37 |
|----------------------------------------------------------------------------------------------------|---------------------------------------------------|----------------------|-------------|---------------------|-------------|
| SECOLink                                                                                                    | 🔶 Přidat nový objekt 🛛 Další 🔶 Přidat nový objekt |                      |             |                     | Další       |
|                                                                                                    |                                                   | VŠEOBECNÉ INFORMACE  |             | INFORMACE 0 EZS     |             |
| GRATULUJEME VÁM K NÁKUPU<br>ZABEZPEČOVACÍHO SYSTÉMU<br>SECOLINK. TATO APLIKACE VÁM<br>POMŮŽE EFEKTIVNĚ OVLÁDAT A<br>MONITOROVAT VÁŠ ZABEZPEČOVACÍ<br>SYSTÉM. |                                                   | Vaše jméno Pavel     |             | Zabezpečení auta    |             |
|                                                                                                    |                                                   | Vaše telefonní číslo | +420        | Zabezpečení domu    | -           |
|                                                                                                    |                                                   | ALARMSERVER.NET      |             | Název objektu       | EZS         |
|                                                                                                    |                                                   | Používat PIN         |             |                     |             |
|                                                                                                    |                                                   |                      |             | Šifrovat PIN        | -           |
|                                                                                                    |                                                   |                      |             | SYSTÉM              |             |
|                                                                                                    |                                                   |                      |             | Systém s klávesnicí |             |
|                                                                                                    |                                                   |                      |             | Připojeno k GSM     | -           |
| Jazyk                                                                                                    | Čeština >                                         |                      |             | Připojeno k LAN     |             |
| Začínáme                                                                                                    | >                                                 |                      |             |                     |             |

### GSV0

| GSV0 komunikátor             |             |                      |             | Uži                     | vatelský manuá |
|------------------------------|-------------|----------------------|-------------|-------------------------|----------------|
| 🖬 🕛 🗊 🚼                      | 🛜 📶 💼 15:40 | 🔺 🕛 🗟 🚼              | 🗊 📶 🖬 15:43 | 🔺 🕛 📾 🚼                 | 🗊 📶 🗎 15:47    |
| ← Přidat nový objekt         | Další       | ← Přidat nový objekt | Další       | Přidat n Příkaz odeslán | 1              |
| INFORMACE O SIM KARTĚ PRO EZ | .s          | KOMUNIKACE S EZS     |             |                         |                |
| SMS sloužby na SIM kartě     | -           | Pouze přes SMS       | -           |                         |                |
| Hlasové volání na SIM kartě  | -           |                      |             |                         |                |
| Datový program na SIM kartě  |             |                      |             |                         |                |
| Telefonní číslo +4           | 20          |                      |             | Čekejte prosír          | n              |
|                              |             |                      |             | $\bigcirc$              |                |

| 🖂 🕘 🗟 🚼                                         | 🛜 📶 🖬 15:49  | 🔀 Byla přijata nová zpráva |        |                  |                      | 🗟 📶 🖬 13:40 |
|-------------------------------------------------|--------------|----------------------------|--------|------------------|----------------------|-------------|
| Přidat nový objekt                              | Další        | ← Oznámení                 | Použít | SECOLink         |                      | ¢           |
| Údaje byly ze systému úspě<br>Stiskněte [Další] | šně načteny. | OZNÁMENÍ VOLÁNÍM           |        |                  | ezs                  |             |
| Stiskilete [Daisi]                              |              | Volat při poplachu         |        |                  | _                    |             |
|                                                 |              | Volat při poplachu (vždy)  |        | - 🐔 -            | -                    |             |
|                                                 |              | SMS OZNÁMENÍ               |        | Chytré menu      | Zapnout              | Vypnout     |
|                                                 |              | Poplach                    |        |                  | X                    | 2           |
|                                                 |              | Zapnutí                    |        | Odpojení<br>zóny | Smazat<br>poplach    | Stav        |
|                                                 |              | Vypnutí                    |        |                  |                      |             |
|                                                 |              | Porucha                    |        | T#T              | 9                    |             |
|                                                 |              | Změna stavu PGM            |        | Ovládání         | Zobrazit<br>události | Oznámení    |
|                                                 |              | Periodický test            |        |                  |                      |             |
|                                                 |              | Přeposlat neznámé SMS      |        |                  |                      |             |

GSV0 komunikátor

#### Popis položek hlavního menu

**Poznámka:** Funkce dostupné pod jednotlivými tlačítky závisí na způsobu, jak je GSVO připojena k EZS ústředně, na způsobu komunikace GSVO s aplikací (SMS nebo cloud) a na typu telefonu (Android nebo iPhone)

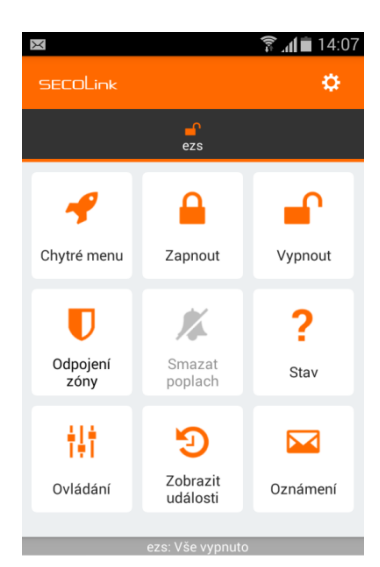

230V OK Firmware: 1.51 Bl: 1020854476 Chytré menu – obsahuje seznam nejpoužívanějších funkcí v aplikaci

**Zapnout** – v případě připojení na sběrnici KEYBUS, si v tomto okně můžete vybrat, do jakého režimu ústřednu zapnete (režim Doma/Odchod) a jakých bloků se to dotkne (v případě připojení na sběrnici KEYBUS).

**Vypnout** – v případě připojení na sběrnici KEYBUS, si v tomto okně můžete vybrat, jaké bloky se budou vypínat.

**Odpojení zóny** - v případě připojení na sběrnici KEYBUS, můžete v tomto okně odpojit zóny ze střežení, nebo zrušit jejich odpojení.

**Stav** - v případě připojení na sběrnici KEYBUS, můžete v tomto okně zjistit stav systému (jaké bloky jsou zapnuté a vypnuté) a provést hlasové volání do GSM brány (pro ovládání výstupů prozvoněním nebo pro vstoupení do hlasového průvodce GSV0). Zjištění stavu se provádí pomocí SMS nebo přes Cloud

Ovládání – umožňuje ovládání PGM výstupů na GSV0 pomocí SMS

**Zobrazit události** – obsahuje seznam událostí poslaných GSV0 pomocí SMS nebo přes Cloud.

Oznámení – umožňuje změnit, jaké typy událostí bude uživatel dostávat pomocí SMS.

#### Položky v menu Nastavení

|                          | ¥ ;; <b>⊿1</b> ∎ 13:11 |
|--------------------------|------------------------|
| ← Nastavení              | Použít                 |
| Vaše telefonní číslo     | +420                   |
| Používat heslo           |                        |
| NASTAVENÍ OBJEKTU        |                        |
| Přidat nový objekt       | >                      |
| Změnit nastavení objektu | >                      |
| Smazat objekt            | >                      |
| Načíst systémové údaje   | >                      |
| OSTATNÍ                  |                        |
| 0 aplikaci               | >                      |
| Registrace na ALARMSERV  | ER >                   |
| Sdělte nám svůj názor    | >                      |

Jazyk – Komunikační jazyk mobilní aplikace

Přidat nový objekt – použijte v případě, že chcete mít v aplikaci více objektů

**Změnit nastavení objektu** – např. nastavení PINu pro ovládání EZS, telefonní číslo SIM karty, název objektu atd.

Smazat objekt - smazat objekt z aplikace Secolink Pro

**Načíst systémové údaje -** Pokud dojde ke změně nastavení GSVO (např. změna názvů), je potřeba tyto údaje aktualizovat v mobilní aplikaci pro **Android**.

GSV0 komunikátor

### Obrázky z mobilní aplikace

Obrázky zobrazují:

- 1. Zapnutí jednotlivých bloků EZS ústředny. GSV0 je připojená na sběrnici ústředny
- 2. Vypnutí jednotlivých bloků EZS ústředny.
- 3. Události poslané EZS ústřednou
- 4. Zobrazení poplachové události + akustická signalizace

|             | 穿 📶 🗎 13:40 |           | 🔋 📶 🗎 13:41 | X                                              | 🛜 📶 💼 14:09 | × 👬             | 14:08 💼 14:08 |
|-------------|-------------|-----------|-------------|------------------------------------------------|-------------|-----------------|---------------|
| ← Zapnout   | Použít      | ← Vypnout | Použít      | ← Zobrazit události                            |             | Pozor, poplach! |               |
| REŽIM       |             | BLOKY     |             | Filtr                                          | Ŵ           |                 |               |
| Odchod      |             | 1 Dum     |             | 2017-05-02 EZS                                 |             |                 |               |
| Doma        |             | 2 Sklad   | -           | 14:09: Vypnuto Blok2<br>Zapnuto Blok1 (Odchod) |             |                 |               |
| Noc         |             |           |             | 230V OK<br>Firmware: 1.51                      |             |                 |               |
| Vše střežit |             |           |             | BI: 1020854476                                 |             |                 |               |
| BLOKY       |             |           |             | Zóna: Zóna1                                    |             |                 |               |
| 1 Dum       | -           |           |             | 14:07: Vše vypnuto<br>230V OK                  |             | OBJEKT: I       | EZS           |
| 2 Sklad     | -           |           |             | Firmware: 1.51<br>BI: 1020854476               |             | POPLACH: ZC     | INA1 !!!      |
|             |             |           |             |                                                |             |                 |               |

| ſ | Vypnout | > |
|---|---------|---|
| × | Zavřít  | > |

GSV0 GSM komunikátor

### Mobilní aplikace Secolink Pro a cloud ALARMSERVER.NET

### Naprogramování GSV0 pro použití s ALARMSERVER.NET

Registrace GSV0 na serveru ALARMSERVER.NET se provádí v následujících případech:

- Instalační technik potřebuje dálkově spravovat nastavení GSV0 (manuál Dálkové programování)
- Uživatel chce dostávat PUSH oznámení z objektu (služba zdarma), zobrazovat stav systém a události, ovládat GSV0 nebo EZS ústřednu přes internet pomocí aplikace Secolink Pro (placené služby)

Poznámka: Voucher lze zakoupit za 13Euro na 1 rok (bez DPH), voucher na první ½ roku je zdarma.

GSVO musí mít přístup k internetu přes GPRS / 3G síť (je zapotřebí nastavit APN). **APN** lze naprogramovat lokálně pomocí SW GSVO Loader (**1**) nebo pomocí SMS příkazů (**APN**: <...>, **APNU**: <...>, **APNP**: <...>). **Registrace** GSVO na serveru může být také provedena lokálně pomocí SW GSVO Loader (**2**) nebo pomocí SMS příkazu (**REGISTER**).

Důležité! Tento typ komunikace využívá datovou službu operátora, která může být zpoplatněna.

| 🖬 GSV0 / GSV1 Loader v1.06 –                                                                                                    |                                                                                                    | × |
|----------------------------------------------------------------------------------------------------|----------------------------------------------------------------------------------------------------|---|
| SACORD Sciencification Science Science Scienc | ALARAMSERVER.NET  ALARAMSERVER.NET ALARAMSERVER.NET  ALARAMSERVER.NET ALARAMSERVER.NET A |   |
| <ul> <li>Zobravit Indici okno</li> <li>Ubit Indici daje do soutov</li> <li>Konola aktualizat</li> <li>Turola aktualizat</li> <li>Tutoli movu fabru</li> <li>20ul</li> </ul>                                                                                                    | Cohracit Indici okno     Utubi Indici Johano     Utubi Indici Johano     Utubi Indici Johano     Toritoria altivulatari     Utubi Indici Johano     Toritoria altivulatari     Utubi Indici Johano     Toritoria altivulatari     Toritoria altivulatari     Torito     |   |

Po úspěšné registraci GSVO na serveru je zapotřebí jít na <u>www.alarmserver.net</u> a vytvořit si účet pomocí tlačítka **Register (4)**. Lze vytvořit účet pro instalačního technika (5) nebo uživatele (6).

| (( <del>.)</del> ) ALARMSERVER.NET   | Salast augt tuns                                                   |                                                                                                    |  |  |  |  |  |
|--------------------------------------|--------------------------------------------------------------------|----------------------------------------------------------------------------------------------------|--|--|--|--|--|
|                                      | Select 6 ount type                                                 | 5                                                                                                    |  |  |  |  |  |
| Online services for security systems | End User                                                           | Installer                                                                                                    |  |  |  |  |  |
| Email                                | End-user is a person who uses                                      | Installer is a professional who<br>installs, programs, maintains and<br>repairs security systems. Installer<br>can receive technical status<br>information and events related<br>to troubles. |  |  |  |  |  |
| Password                             | security systems at his house,<br>garage or any other object. End- |                                                                                                    |  |  |  |  |  |
| Remember me                          | user is allowed to remotely<br>monitor up to 5 security systems.   |                                                                                                    |  |  |  |  |  |
| Sign in 4                            |                                                                    |                                                                                                    |  |  |  |  |  |
| Don't have account? Register         | Create new account                                                 | Create new account                                                                                                    |  |  |  |  |  |
| Forgot password? Set new             |                                                                    |                                                                                                    |  |  |  |  |  |
|                                      | Cancel                                                             |                                                                                                    |  |  |  |  |  |
|                                      |                                                                    |                                                                                                    |  |  |  |  |  |

Server používá číslo BI pro identifikaci systému (3).

### **GSV0** ALARMSERVER.NET

## <u>SECOLink</u>

GSV0 GSM komunikátor Registrace uživatele

| End-user r                  | egistratio                  | n                             |                 |          |          |
|-----------------------------|-----------------------------|-------------------------------|-----------------|----------|----------|
| Account inf                 | ormation                    |                               |                 |          |          |
| Name:                       | 7                           |                               |                 |          | Â        |
| Country:                    | 8                           | Select country                |                 | •        | <u>î</u> |
| Login inforr                | nation                      |                               |                 |          |          |
| Email:                      | 9                           |                               |                 |          | <u>î</u> |
| Password:                   | 10                          |                               |                 |          | <u>î</u> |
|                             |                             | Show passwo                   | rd              |          |          |
| In order to<br>Identificato | prevent sp<br>or for verifi | oam, we ask you to<br>cation. | enter any syste | em Bonus |          |
| System BI:                  | 11                          |                               |                 |          |          |
| How do I fin                | d BI ?                      |                               |                 |          |          |
|                             |                             |                               | 3               |          |          |
|                             |                             | Register                      | Can             | cel      |          |

(7) – zadejte své jméno

(8) – vyberte Czech Republic

(9) – zadejte svůj email, který bude používán pro registraci

(10) – zadejte své heslo

(11) – zadejte Bl číslo systému, které lze zjistit pomocí SMS (například: 1111BI , kde 1111 je PIN kód uživatele) nebo pomocí SW Loader.

Po stisknutí tlačítka Registrer se zobrazí následující okno a přijde vám email.

| Information          |                              |                       |
|----------------------|------------------------------|-----------------------|
| Thank you! You can r | now login using your email a | address and password. |
|                      | Close                        |                       |

#### GSV0 GSM komunikátor Přihlášení uživatele

Pokud je modul **GSV0** připojen na sběrnici ústředny, může uživatel vidět aktuální stav objektu (**12**).

Dále je zde možné vidět přijaté události (13) a provádět fitraci jednotlivých typů událostí (14).

| • • • • • • • • • • • • • • • • • • •  |               | System                      | name, Locat           | ion       | Installed   |             | Paid services | Sy      | stem modif | ied Mar         | nage syst |
|----------------------------------------|---------------|-----------------------------|-----------------------|-----------|-------------|-------------|---------------|---------|------------|-----------------|-----------|
| Status o                               |               | BICTT                       |                       |           | 2017-05-2   | 5           | Not activated |         |            | ß               | €×        |
| -                                      | of BI         |                             |                       |           |             |             |               |         |            |                 |           |
| 2017-05-26                             | Status,       | last event                  | :                     |           | BI, install | er, users   |               |         | P          | aid services    | subscrip  |
| 12:28:28                               | Last con      | nection to s                | server                |           | BL          |             |               |         | Ň          | /oucher type: N | N/A       |
| 12:28:14                               | 2 Disarme     | ed                          |                       |           | Installer e | mail: v     | @kelcom.cz    |         | N          | Not activated f | rom the A |
|                                        |               |                             |                       |           | Other user  | r: No other |               |         | C          | Contact your in | nstaller  |
| System :                               | summary       |                             |                       |           |             |             |               |         |            |                 |           |
| System 1                               | technical sta | atus                        |                       |           | ⊠ sc        | ale/Number  |               |         |            |                 |           |
| Measureme                              | nt            | Voltage                     | Current               | Temperat. | Supervis.   | rssi,GSM    | rssi_wl       | Battery | Activ.     | Updated         |           |
| GSM module                             |               | -                           | -                     | -         | -           |             | -             | -       | -          | 2017-05-2       | 26 09:12  |
| Event lo                               | g             |                             |                       |           | 14          |             |               |         |            |                 |           |
| Last 30 ev                             | ents 🖂        | Alarm                       | Arm/Disa              | m Mitto   | uble 🗹      | Bypass      |               | Other   |            | supervisor      |           |
| 2017-05-26                             |               |                             |                       |           |             |             |               |         |            |                 |           |
| 12:28:14 -                             | U             | lživatel1 dis               | armed Blok1           |           |             |             |               |         |            |                 |           |
| 12:28:07 -                             | P             | anic alarm f                | rom Modul0            |           |             |             |               |         |            |                 |           |
| 12:28:04 -                             | U             | lživatel1 arr               | med Blok1             |           |             |             |               |         |            |                 |           |
| 11:09:53 -                             | F             | ire alarm re                | estored from          | Blok1     |             |             |               |         |            |                 |           |
| 11:09:50 -                             | Fi            | ire alarm fro               | om Blok1              |           |             |             |               |         |            |                 |           |
| 11:09:46 -                             | U             | Iživatel0 rer               | notely armed          | Blok1     |             |             |               |         |            |                 |           |
| 2017-05-25                             |               |                             |                       |           |             |             |               |         |            |                 |           |
|                                        | S             | ystem BUS f                 | ault restored         |           |             |             |               |         |            |                 |           |
| 14:09:43 -                             |               |                             |                       |           |             |             |               |         |            |                 |           |
| 14:09:43 -<br>14:09:40 -               | S             | ystem BUS f                 | ault                  |           |             |             |               |         |            |                 |           |
| 14:09:43 -<br>14:09:40 -<br>14:09:30 - | St            | ystem BUS f<br>Iser 4 remot | ault<br>tely disarmed | l Blok1   |             |             |               |         |            |                 |           |

|   | _           |                           |                             |                            |
|---|-------------|---------------------------|-----------------------------|----------------------------|
| _ | 2017-05-26  | Status, last event        | BI, installer, users        | Paid services subscription |
|   | 12:31:58    | Last connection to server | ВІ                          | Voucher type: N/A          |
|   | 12:31:44 12 | Partly armed in Away mode | Installer email: @kelcom.cz | Not activated from the App |
|   |             |                           | Other user: No other        | Contact your installer     |

#### GSV0 GSM komunikátor

#### Zóna v poplachu (stále je otevřená)

<u>GSV0</u>

| ALARMSERVER | .NET |
|-------------|------|
|             |      |

| ((Đ    | ) AL       | ARM       | SERVER.NET            | Searc | h                    |               | <b>Q</b>    | +           |       | •       | +      |   |
|--------|------------|-----------|-----------------------|-------|----------------------|---------------|-------------|-------------|-------|---------|--------|---|
| Armed  | Alarm      | Trouble   | System name, Location |       | Installed            | Paid services | System modi | fied I      | Man   | age sy  | stem   | ^ |
| 0      | •          | 0         | BI                    |       | 2017-05-25           | Not activated |             | [           | z     | €×      |        |   |
| St.    | tatus of I | BI        |                       |       |                      |               |             |             |       |         |        |   |
| 2017-0 | )5-26      | Status, l | ast event             |       | BI, installer, users | 6             | I           | Paid servi  | ces   | subsci  | iption |   |
| 12:35: | 39         | Last con  | nection to server     |       | ві                   |               |             | Voucher ty  | pe: N | /A      |        |   |
| 12:33: | 15         | Disarme   | d                     |       | Installer email:     | ' '@kelcom.cz | I           | Not activat | ed fr | om the  | Арр    |   |
|        |            | Alarm in  | Blok1, Blok2, Blok4   |       | Other user: No othe  | r             |             | Contact vo  | ur in | staller |        |   |

#### Alarm v paměti, zóny v klidu

| ((Ļ     | ) AL     | ARM      | SERV         | ER.NET         | Searc | 1                    |               |     | Q         | +           |       | •      | ₽       |   |
|---------|----------|----------|--------------|----------------|-------|----------------------|---------------|-----|-----------|-------------|-------|--------|---------|---|
| Armed   | Alarm    | Trouble  | System r     | name, Location |       | Installed            | Paid services | Sys | stem modi | fied        | Man   | age sy | /stem   | ^ |
| 0       | 0        | 0        | BL1          | 1              |       | 2017-05-25           | Not activated |     |           |             | z     | €×     |         |   |
| St      | tatus of | BI       |              |                |       |                      |               |     |           |             |       |        |         |   |
| 2017-0  | )5-26    | Status,  | last event   |                |       | BI, installer, users |               |     | I         | Paid serv   | ces   | subsc  | ription |   |
| 12:37:0 | 02       | Last con | nection to s | erver          |       | BI                   |               |     |           | Voucher ty  | pe: N | /A     |         |   |
| 12:33:  | 15       | Disarme  | ed .         |                |       | Installer email:     | i@kelcom.cz   |     | I         | Not activat | ed fr | om th  | e App   |   |
|         |          |          |              |                |       | Other user: No other |               |     |           | Contact yo  | ur in | stalle | r       |   |

#### Události

| Svent log      |                                  |                |         |       |                   |        |
|----------------|----------------------------------|----------------|---------|-------|-------------------|--------|
| Last 30 events | 🗹 Alarm 🛛 Arm/Disarm             | Trouble Bypass | Control | Other | TCP/IP supervisor | Motion |
| 2017-05-26     |                                  |                |         |       |                   |        |
| 12:36:48       | Instant alarm restored from Zóna | al             |         |       |                   |        |
| 12:35:24       | Instant alarm from Zóna1         |                |         |       |                   |        |
| 12:34:39       | Panic alarm from Modul0          |                |         |       |                   |        |
| 12:33:15       | Uživatel1 disarmed Blok1         |                |         |       |                   |        |
| 12:31:44       | Uživatel1 armed Blok1            |                |         |       |                   |        |
| 12:28:14       | Uživatel1 disarmed Blok1         |                |         |       |                   |        |
| 12:28:07       | Panic alarm from Modul0          |                |         |       |                   |        |
| 12:28:04       | Uživatel1 armed Blok1            |                |         |       |                   |        |
| 11:09:53       | Fire alarm restored from Blok1   |                |         |       |                   |        |
| 11:09:50       | Fire alarm from Blok1            |                |         |       |                   |        |
| 11:09:46       | UživatelO remotely armed Blok1   |                |         |       |                   |        |

**Poznámky**: Kontrolky Alarm, Armed se mohou chovat různým způsobem v závislosti na způsobu připojení k EZS ústředně. Ovládání EZS ústředny je možné pouze pomocí aplikace Secolink Pro.

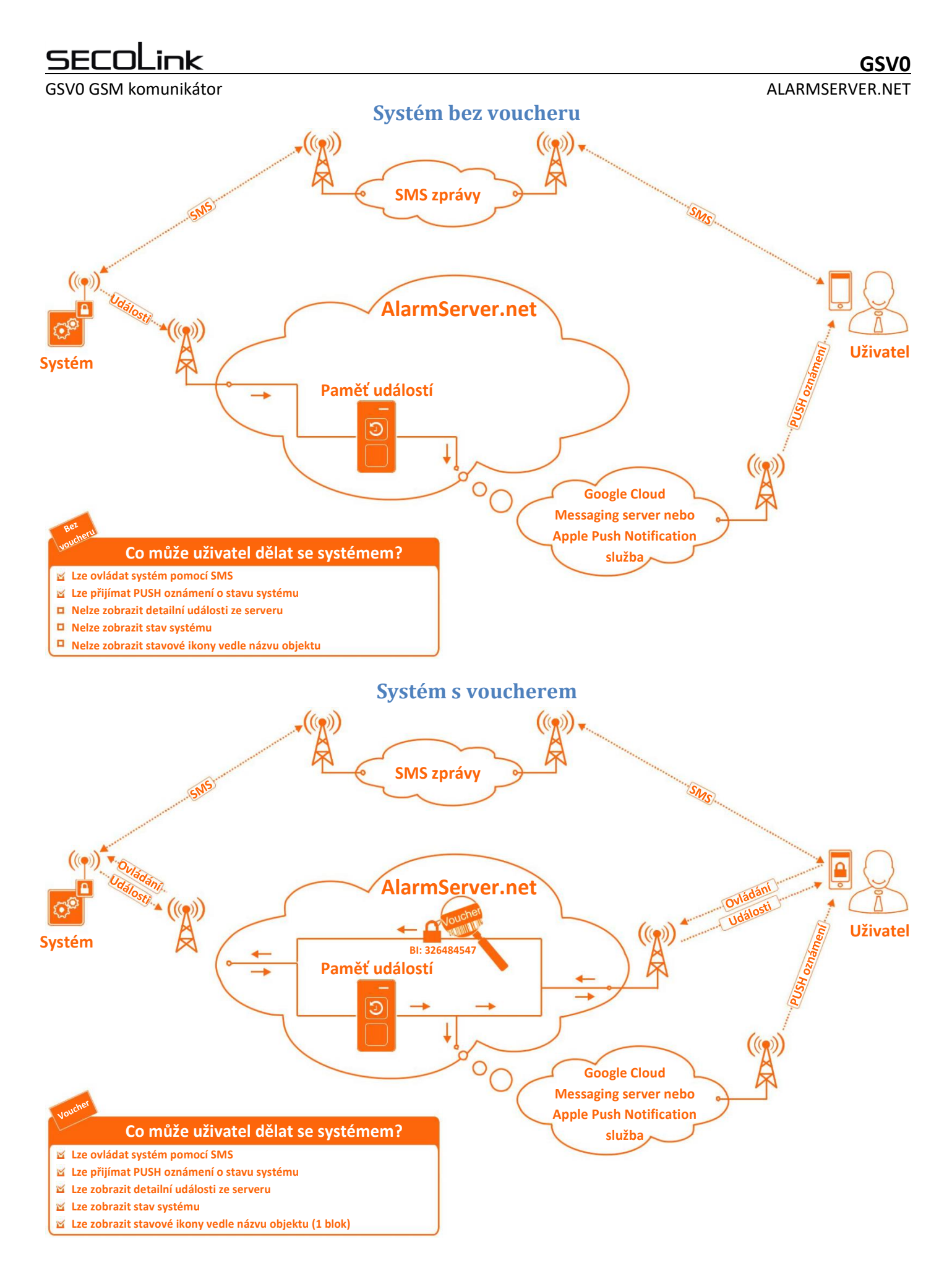

GSV0 GSM komunikátor

### SecoLink Pro a cloudové připojení

#### Služba zdarma (bez voucheru)

Nastavení GSVO pomocí SMS: **1111 APN:internet ASEE:1 REGISTER**, kde 1111 je PIN kód uživatele, zajistí nastavení APN, registraci GSVO na alarmserver.net a povolení posílání všech zpráv na alarmserver.net.

- 1. obrázek ukazuje, jaké typy PUSH oznámení má uživatel dostávat.
- 2. obrázek ukazuje zobrazení PUSH oznámení v případě, že je aplikace minimalizovaná.
- 3. obrázek ukazuje zobrazení PUSH oznámení v případě, že je aplikace zobrazená na popředí.
- 4. obrázek ukazuje, že systém lze ovládat pomocí SMS zpráv

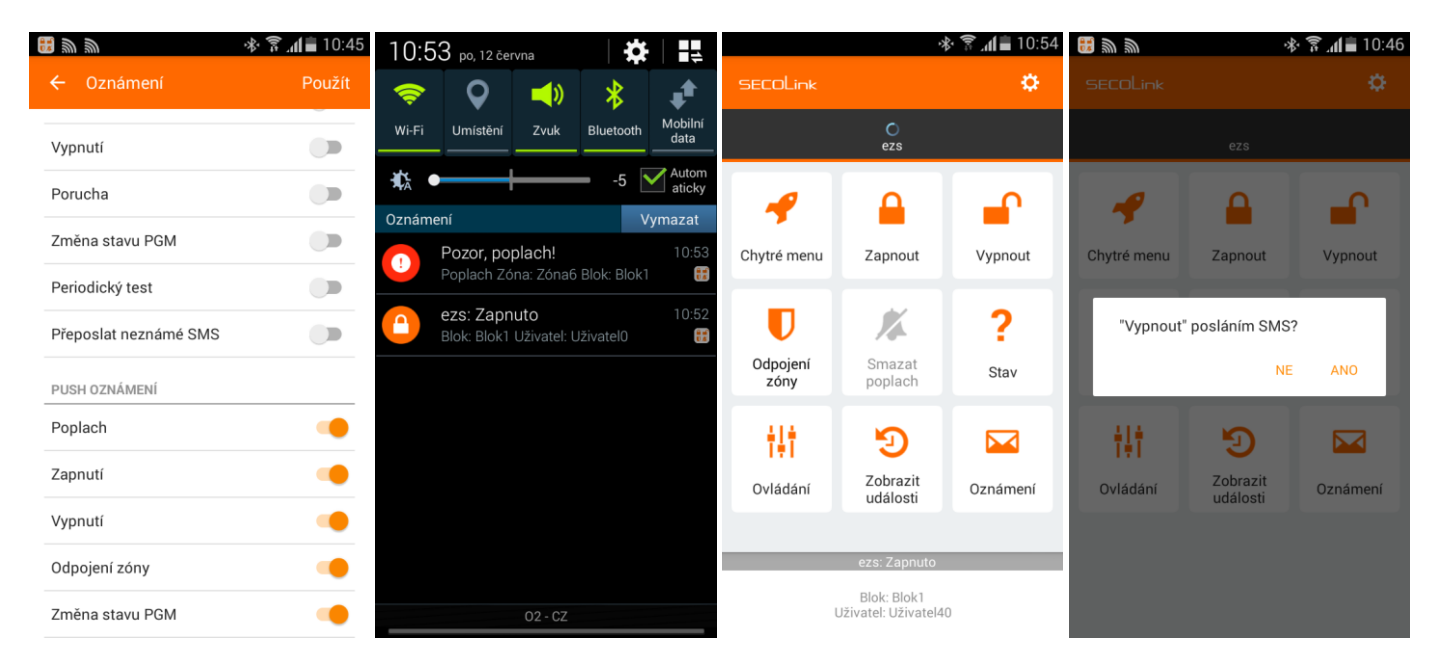

#### GSV0 GSM komunikátor Placené služby (s voucherem)

Nastavení GSVO pomocí SMS: **1111 APN:internet ASALL:1**, kde 1111 je PIN kód uživatele, zajistí nastavení APN, registraci GSVO na alarmserver.net, povolení posílání všech zpráv na alarmserver.net a ovládání přes Cloud.

- 1. obrázek ukazuje, vedle názvu instalace jsou stavové ikony (Zap/Vyp, Porucha, Paměť poplachů)
- 2. obrázek ukazuje stav systému, poruchy a zóny v poplachu
- 3. obrázek ukazuje události poslané EZS ústřednou.
- 4. obrázek ukazuje, že systém lze ovládat přes internet (systém s 1 blokem)

|                  |                         | 🛜 📶 📕 12:36 | 🚸 🛜 📶 🛢 13:05                                         | 永 🛜 📶 🗎 12:40                          |             | 🕸 🛜 📶 🖥 12:54 |
|------------------|-------------------------|-------------|-------------------------------------------------------|----------------------------------------|-------------|---------------|
| SECOLink         |                         | ٥           | ← Stav                                                | ← Zobrazit události                    | ← Zapnout   | Použít        |
|                  | ● <mark>■</mark><br>EZS |             | Stav Uživatelé                                        | Filtr 🛍                                | REŽIM       |               |
|                  | •                       |             | STAV ZAPNUTÍ                                          | PŘENOS UDÁLOSTÍ (EZS)                  | Odchod      |               |
| - 📲              | -                       | - <b>-</b>  | 13:05 Zapnuto                                         | Každá událost                          | Doma        |               |
| Chytré menu      | Zapnout                 | Vypnout     | Blok: Blok1<br>Uživatel: Uživatel0                    | 2017-06-12 EZS                         | Noc         |               |
| U                | ×                       | ?           | 10:48 Vypnuto<br>Blok: Blok 2<br>Uživatel: Uživatel40 | 12:39: Vypnuto<br>Uživatel: Uživatel40 | Vše střežit |               |
| Odpojení<br>zóny | Smazat<br>poplach       | Stav        |                                                       | 2017-06-12 EZS                         |             |               |
|                  |                         |             | POPLACHY                                              | 12:38: Zapnuto                         |             |               |
| 14†              | 9                       |             | 5. Zóna5                                              | Uživatel: Uživatel0                    |             |               |
| Ovládání         | Zobrazit<br>události    | Oznámení    | PORUCHY                                               | 2017-06-12 EZS                         |             |               |
|                  |                         |             | Porucha bell                                          | 12:36: Vypnuto<br>Uživatel: Uživatel40 |             |               |
|                  | EZS: Vypnuto            |             | ŽÁDOST POMOCÍ SMS                                     | 12:36: Poplach ukončen<br>Zóna: Zóna5  |             |               |
| ι                | Jživatel: Uživatel4     | 0           | Zjistit stav pomocí SMS                               | Blok: Blok1                            |             |               |

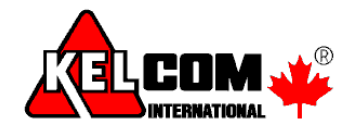

© KELCOM International 2022 Pardubická 899, 500 26 Hradec Králové Tel: 495 513 886, E-mail: <u>Tech@kelcom.cz</u>